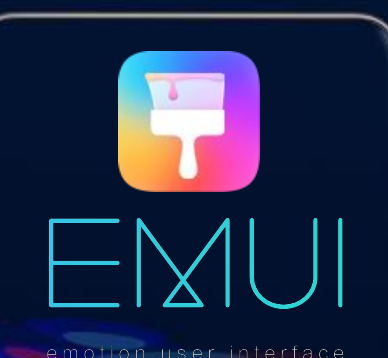

# EMUI 9.1 Themes Tutorial

2019-01-17

# Contents

This tutorial is applicable to designers who have not designed Huawei themes before or are not familiar with Huawei themes. This tutorial is intended to help designers quickly understand and master how to make Huawei themes by introducing the following aspects of theme production. Please read this tutorial carefully, thank you.

- Files in the theme package
- Common modules
- Compressing and decompressing
- Review and release processes
- Precautions

# Files in the theme package

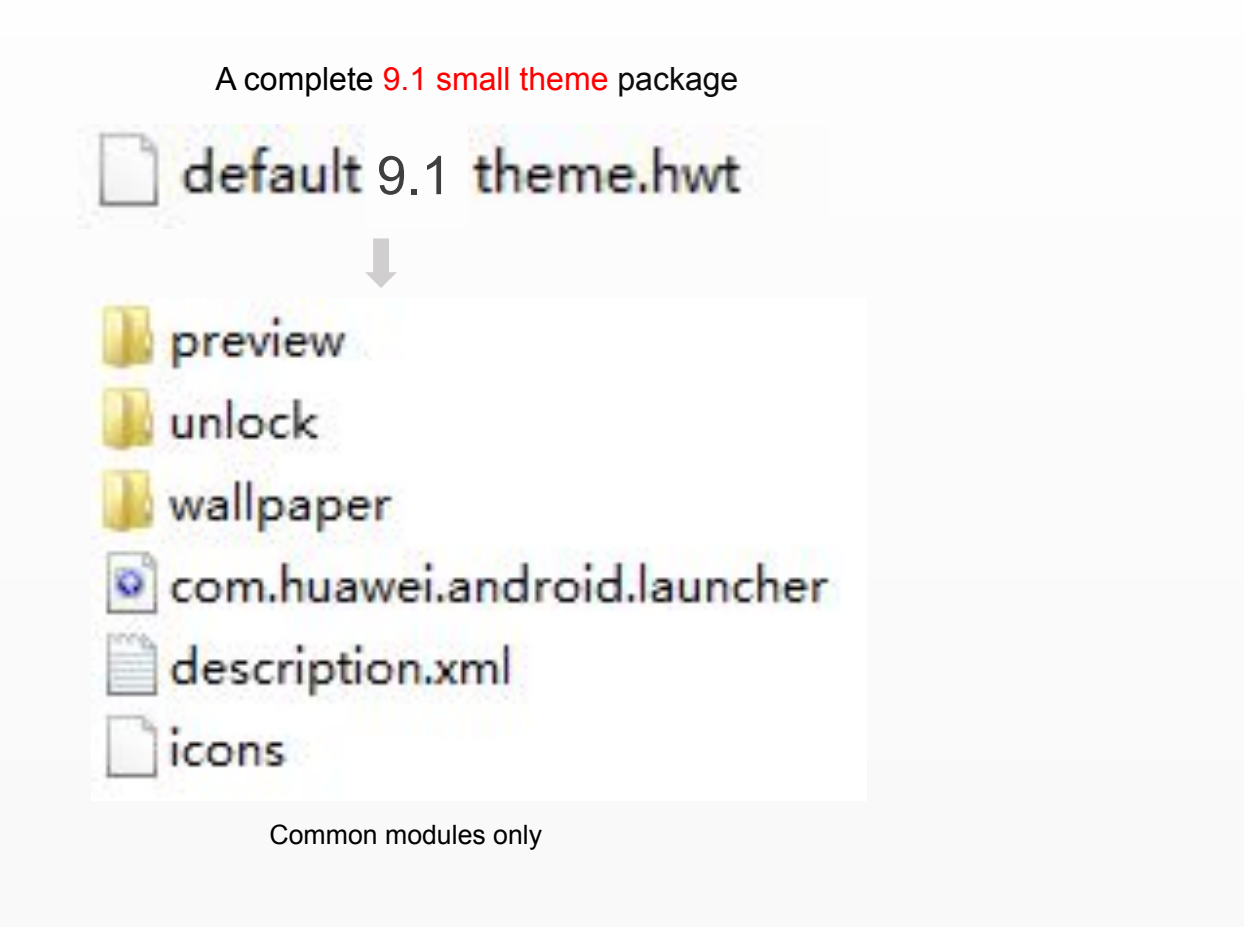

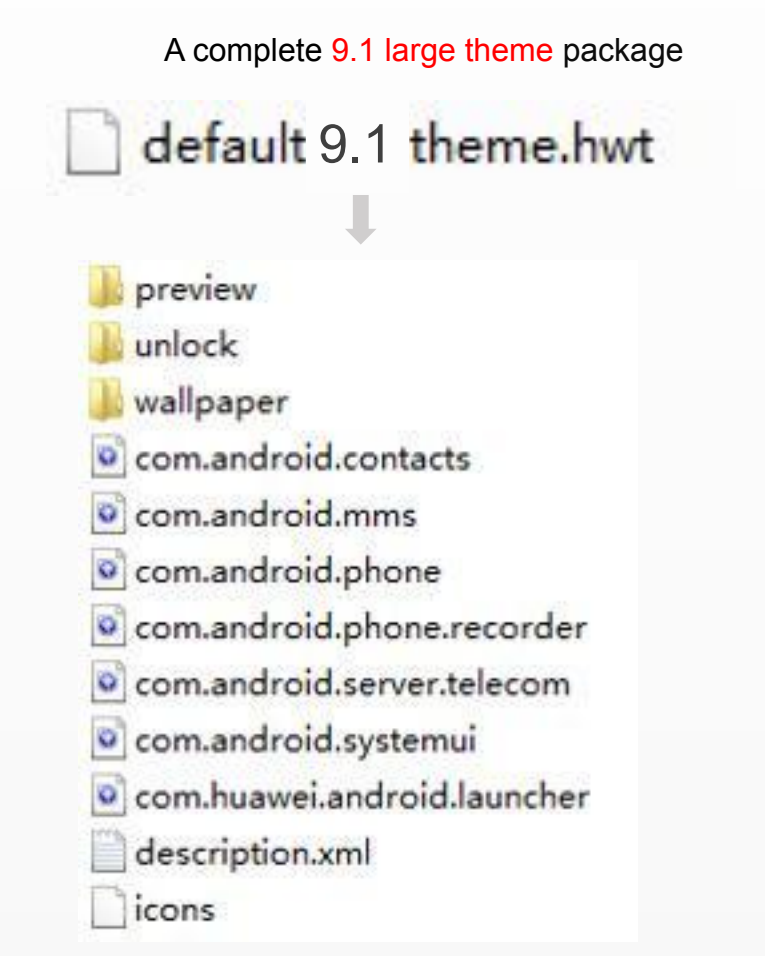

Common modules and large theme modules

Note: The size of a 9.1 theme cannot exceed 50 MB.

# Files in the theme package

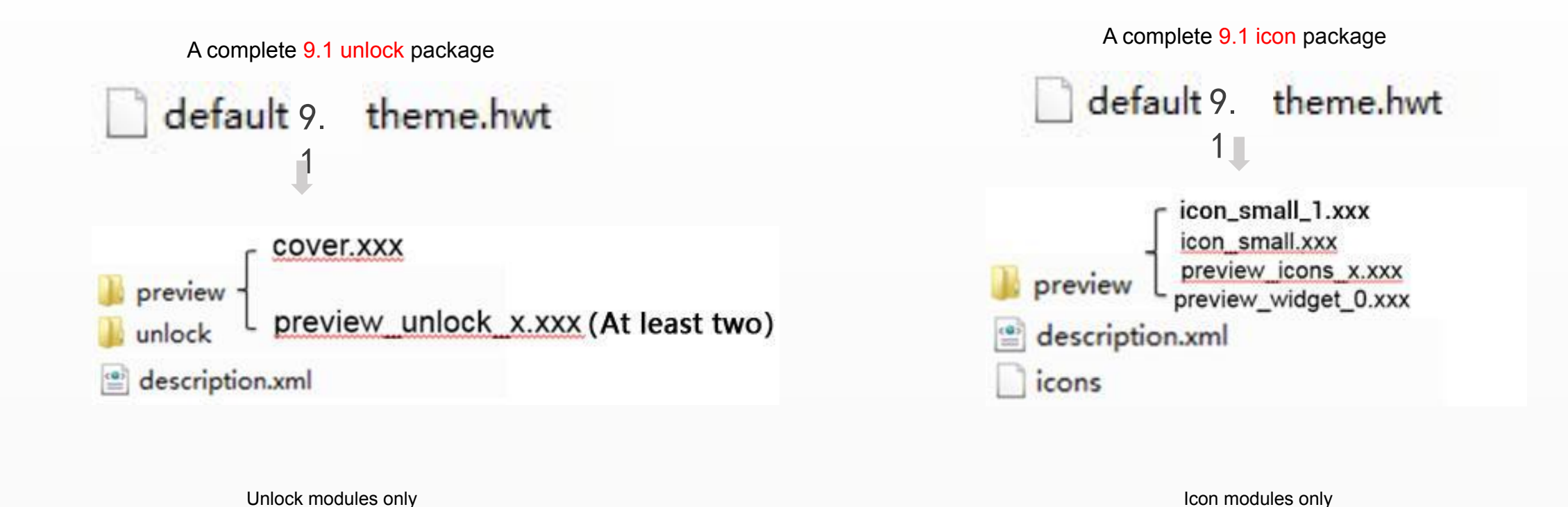

**Note:** The images in the preview folder needs to be named according to the specification, and only the preview package corresponding to the theme package can be placed. For example, the lock screen package can only place the lock screen preview images.

The following slides will introduce each module.

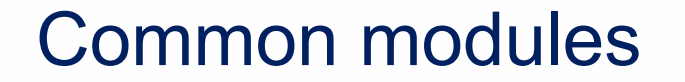

# description.xml: Description file

```
The description.xml file in the small/large theme
```

<?xml version="1.0" encoding="UTF-8"?> <HwTheme> **English Theme name** <title>English Name</title> <title-cn>主题中文名称</title-cn> Chinese Theme name <author>制作者名称</author> Theme developer name <designer>设计师名称</designer> Theme designer name <screen>FHD</screen> Theme resolution <version> 9.0.100 </version> Theme version number <font>Default</font> -Theme English font <font-cn>默认</font-cn> Theme Chinese font <briefinfo></briefinfo> Theme brief introduction </HwTheme>

**Note:** English Theme name, Chinese Theme name, theme developer name, and theme designer name cannot be modified after the theme is released. The designer name is bound to the designer's HUAWEI Developer account.

Retain the default value for theme resolution, English font, and Chinese font.

The first version of the theme is 9.0.100. If the version is updated, the version number becomes 9.0.10X (X is an Arabic numeral).

注意: When the designer uploads the Unlock package separately, the theme type field must be added in the description.xml. The type field of the Unlock theme is: <formatType>1</formatType>

```
<?xml version="1.0" encoding="UTF-8"?>
<HwTheme>
<title>English Name</title>
<title-cn>主题中文名称</title-cn>
<author>制作者名称</author>
<designer>设计师名称</designer>
<screen>FHD</screen>
<version>9.0.10 </version>
<font>Default</font>
<font-cn>默认</font-cn>
<briefinfo></briefinfo>
<formatType> 2 </formatType> _______ 主题类型
</HwTheme>
```

注意: When the designer uploads the Icon package separately, the theme type field must be added in the description.xml. The type field of the Icon theme is: <formatType>2</formatType>

# Common modules

# preview: Preview images

The preview is an overview of a theme. Users can determine the style of a theme through the preview.

The 9.1 theme preview consists of the following modules: Cover (cover.jpg) Icon preview (icon\_small.jpg 、 icon\_small\_1.jpg ) First screen (preview\_widget\_0.jpg, preview\_widget\_1.jpg, and preview\_widget\_2.jpg .....) Lock screen (preview\_unlock\_0.jpg and preview\_unlock\_1.jpg .....) Icon (preview\_icons\_0.jpg, preview\_icons\_0.jpg .....) Dialer (preview\_contacts\_0.jpg) Contacts (preview\_contacts\_1.jpg and preview\_contacts\_2.jpg .....) Messaging (preview\_mms\_0.jpg and preview\_mms\_1.jpg .....) Notification bar (preview\_systemui\_0.jpg and preview\_systemui\_1.jpg .....)

**Note:** The red parts are mandatory for 9.1 small themes, and are the basic preview images of a theme.

The green parts are the preview images that 9.1 small theme cannot contain.

The dimension of the cover is  $1080 \times 1920 \text{ px}$ , while the size of the other preview images is  $1080 \times 2160 \text{ px}$ . For the icon preview, only replace the icons. The cover preview image must be the same as the screen lock preview image.

Screenshots can be used for preview images after being modified. For details about modification, see page 8.

All the theme packages uploaded to overseas cannot contain SMS preview images, which are named as "preview\_mms\_X.jpg", but still need to ensure the design and skinning of the SMS module.

### 9.1 small theme preview template

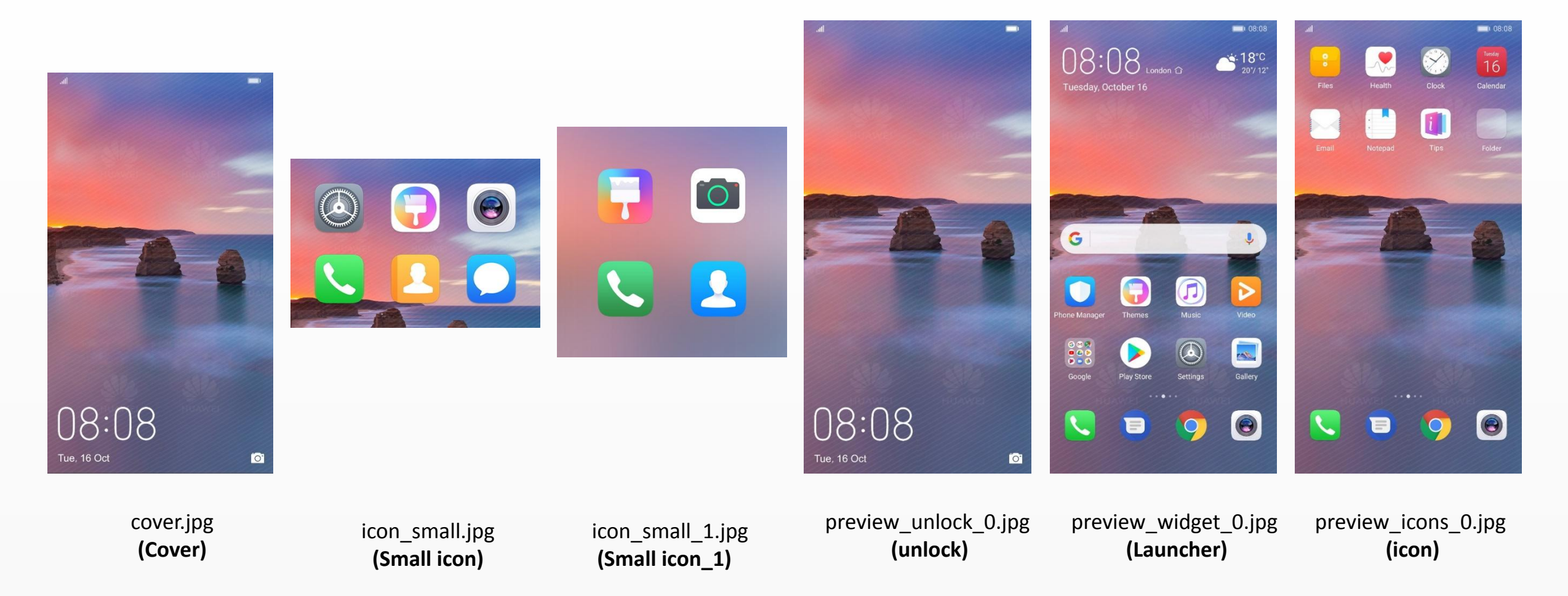

**Note:** For the **cover** and **unlock** preview images, no content, including status bar information and buttons, is allowed within the range of the top and bottom 80 px.

The status bar can contain only battery and time (except **cover**, **unlock**, and).

The preview image should be the same as the actual effect on the mobile phone **icon\_small**.

The designer's note or description is mandatory. The preview image should be named preview\_widget\_X.jpg("X"can be 0, 1, 2 .....)

### 9.1 large theme preview template

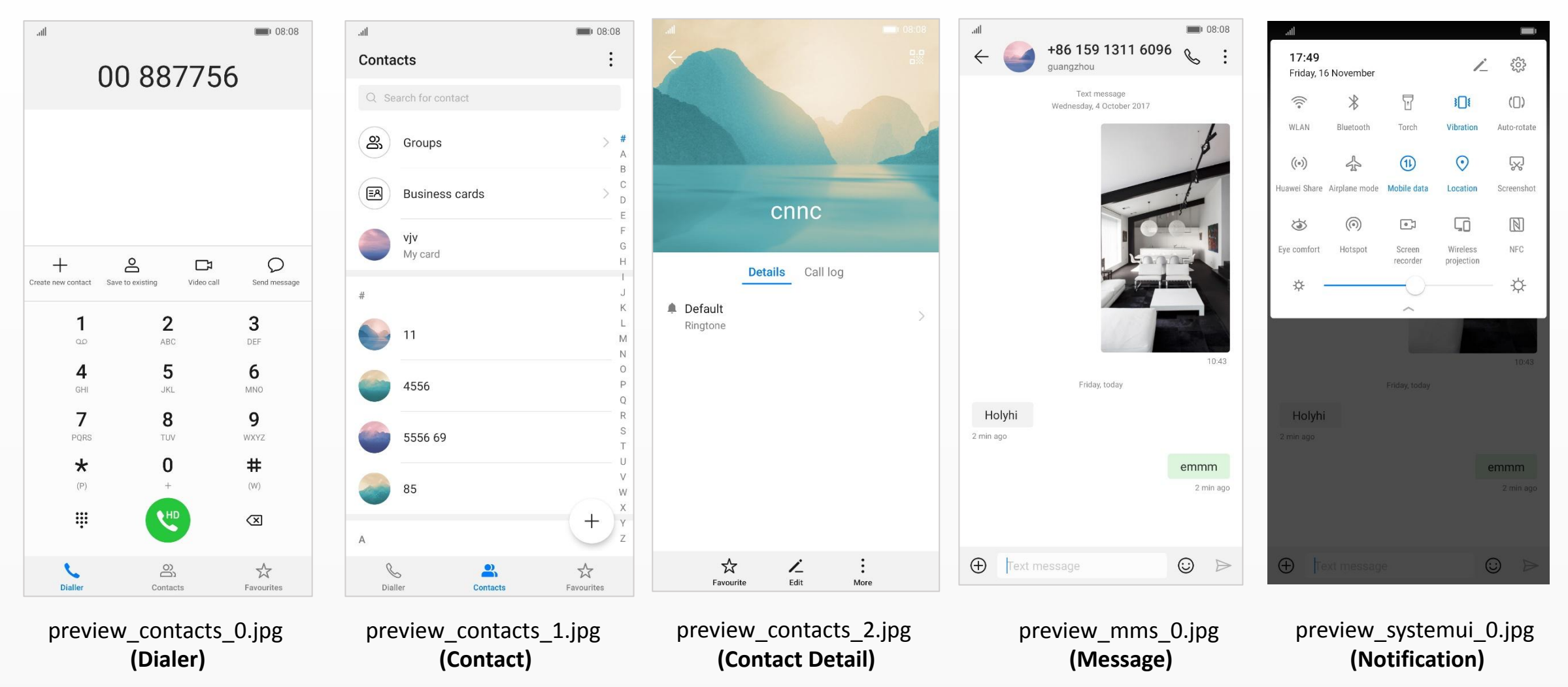

Note: The status bar can contain only battery and time (except cover, unlock, and icon\_small).

The preview image should be the same as the actual effect on the mobile phone.

The large theme must contain the above preview images.

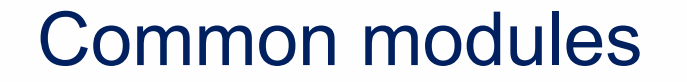

# unlock: Lock screen components

Three unlock methods are available in EMUI 9.1 including Slide to unlock, Magazine unlock, and Combined unlock. Combined unlock is the most popular unlock method among designers and users due to its high customizability. All types of Unlock, the theme.xml file must be available under the unlock folder.

### Slide to unlock

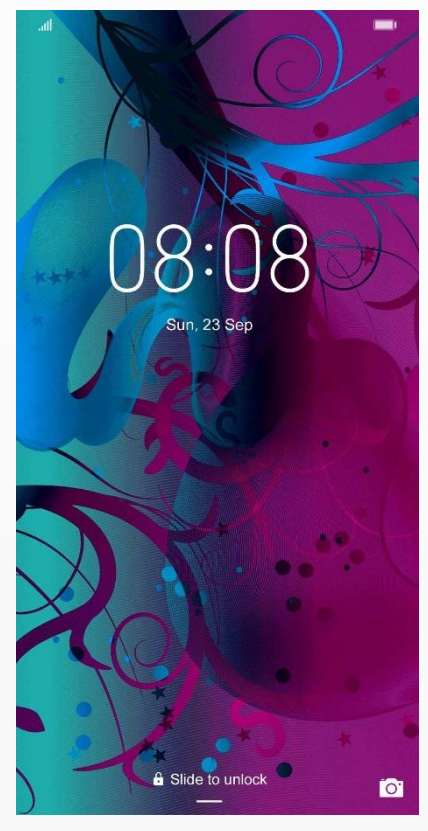

The Slide to unlock package contains only one XML file. The displayed content shows the default effect. The code is fixed and designers can only modify the wallpaper, as shown in the following figure.

### Magazine unlock

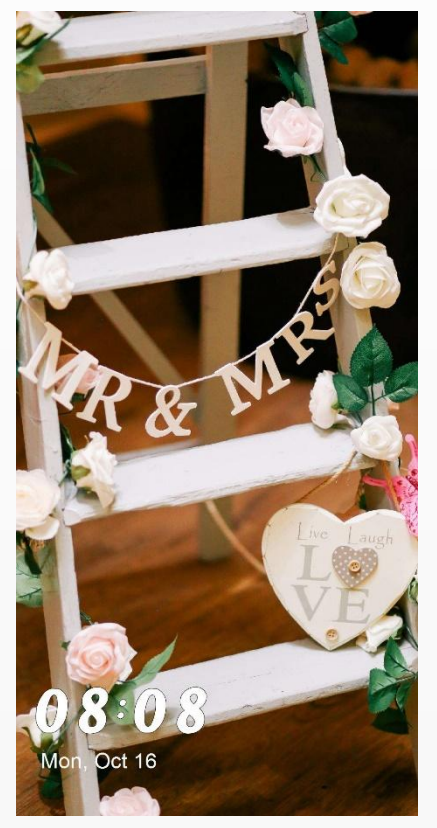

Magazine unlock is similar to Slide to unlock. The package contains only one XML file. The displayed content shows the default effect. The code is fixed and designers can only modify the wallpaper, as shown in the following figure.

<?xml version="1.0" encoding="utf-8"?> <HWTheme> <item style="magazine"/> </HWTheme>

For Magazine unlock, PSD source files are provided.

### Combined unlock

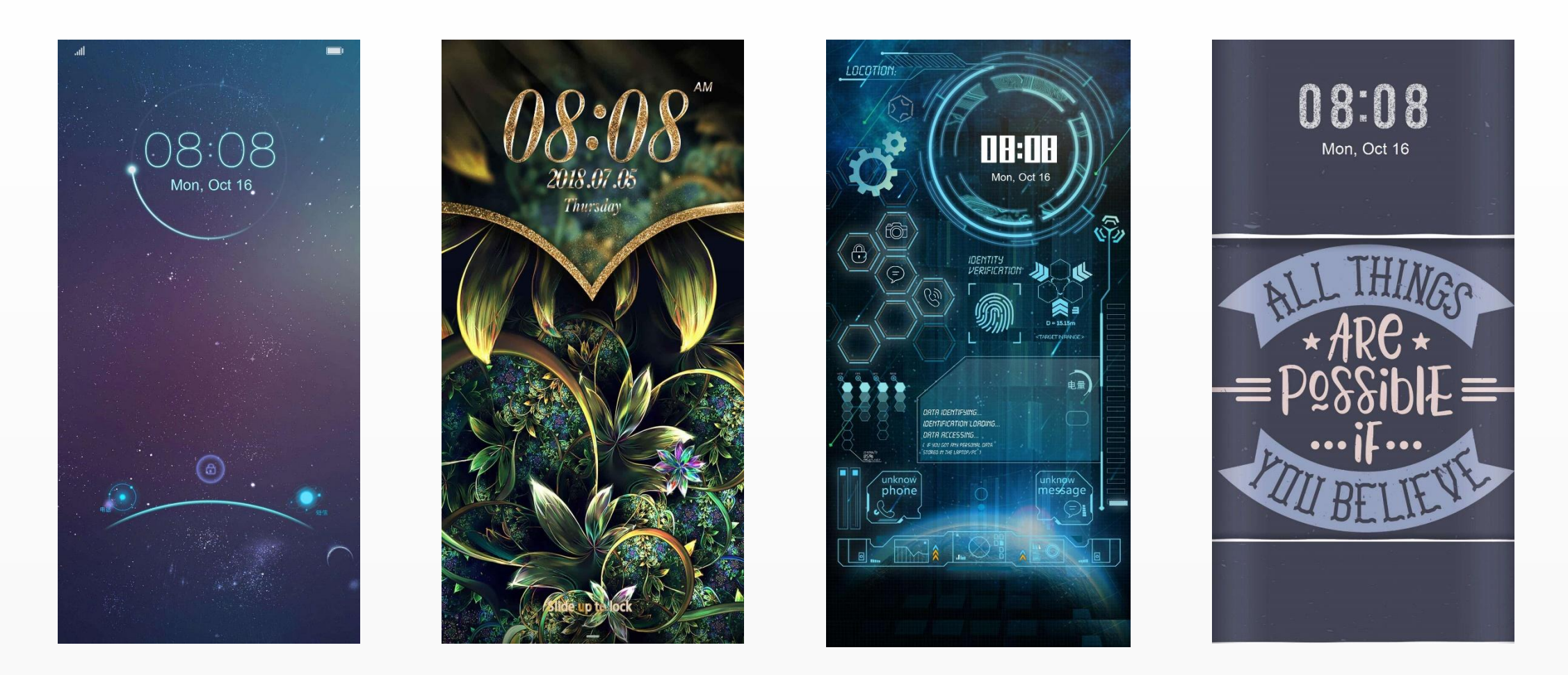

**Note:** The Combined unlock is currently the most widely used unlock method in the Huawei Themes store because its high customizability allows designers to customize the unlock method to obtain desired effects. The following contents can be customized for Combined unlock: wallpaper, widget, unlock mode, and layout.

### Combined unlock

The Combined unlock package contains three files, as shown in the following figure:

I drawable-hdpi
Iayout-hdpi
theme.xml

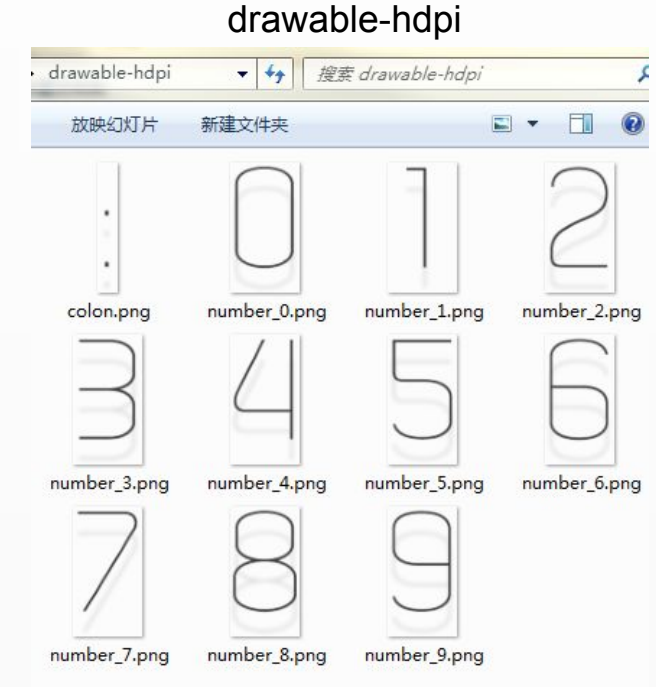

The directory must contain at least the time slices shown in the figure above. In addition, other slices designed should also be placed in this directory.

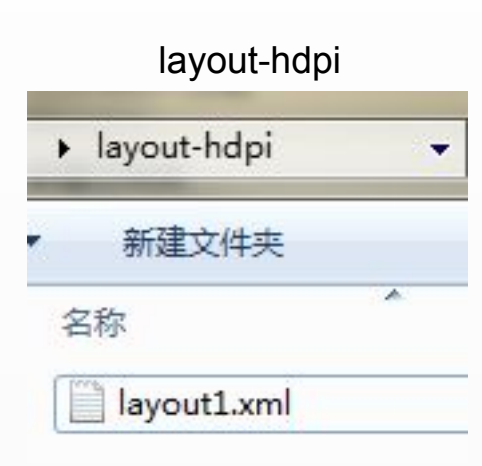

The XML file in this directory is used to control the slices of each component in the **drawable-hdpi** so that they can be correctly displayed. This file is the core of the Combined unlock and is the most difficult. It is recommended that starter designers use the existing code in the template and make simple modifications only. For more complicated effects, please see the EMUI Themes High-Level Tutorial–Combined Unlock.

## theme.xml

General control code of the Combined unlock. Generally, designers retain the default value. The theme must be compatible with phones with 18:9 displays or above. Therefore, the following identification code must be added: <item maxHeight="2160"/>

Add the following code indicating that the theme is compatible with the in-display fingerprint feature: <item baseVersion="6.0"/>

Note: Only one unlock method is allowed for each theme package. The slices should be in PNG format.

### Combined unlock – In-display fingerprint

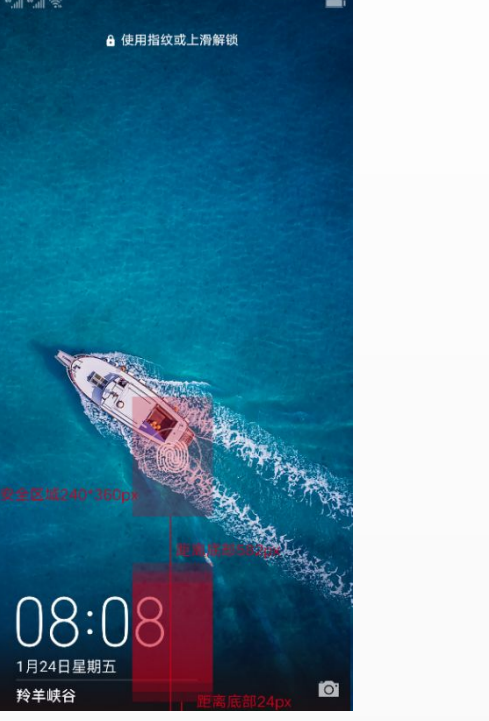

### Security area

### Security area positions on current products

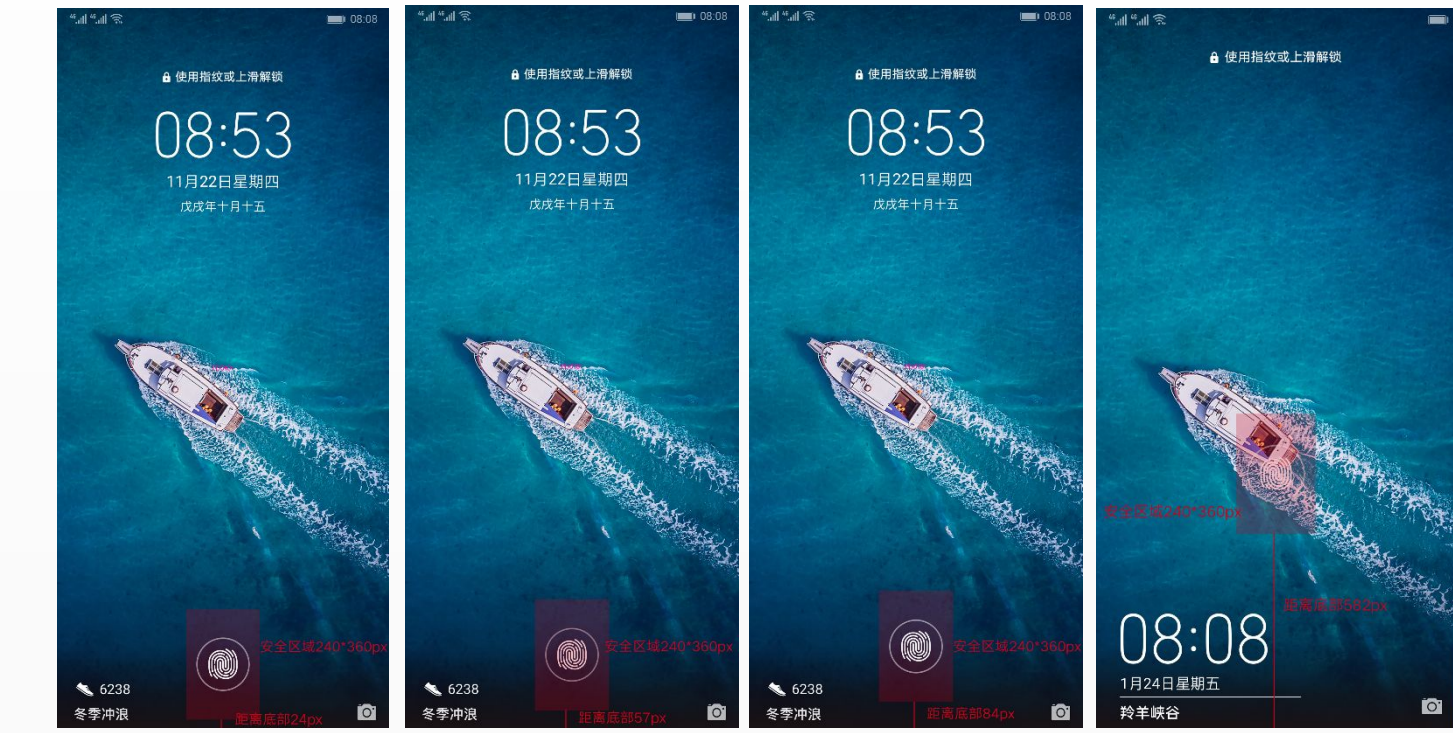

#### **Note:** Security area includes:

- 1. Security area in red with a size 240 x 360 and whose bottom edge is 582 pixel to the bottom edge of the screen;
- 2. Security area in red with a size 240 x 360 and whose bottom edge is 84 pixel to the bottom edge of the screen;
- 3. Security area in red with a size 240 x 360 and whose bottom edge is 57 pixel to the bottom edge of the screen;
- 4. Security area in red with a size 240 x 360 and whose bottom edge is 24 pixel to the bottom edge of the screen;

The in-display fingerprint feature is available on selected products, but the fingerprint sensor positions, time displays, and prompt positions are different. Therefore, be sure that the operation areas do not overlap:

In the security area, operations such as touching and sliding cannot be performed. The edge of the hot zone cannot overlap with that of the security area.
 An animation or prompt message on which users do not need to operate can be displayed in the security area, but should not affect the display of the fingerprint sensor icon.

## Combined unlock – In-display fingerprint

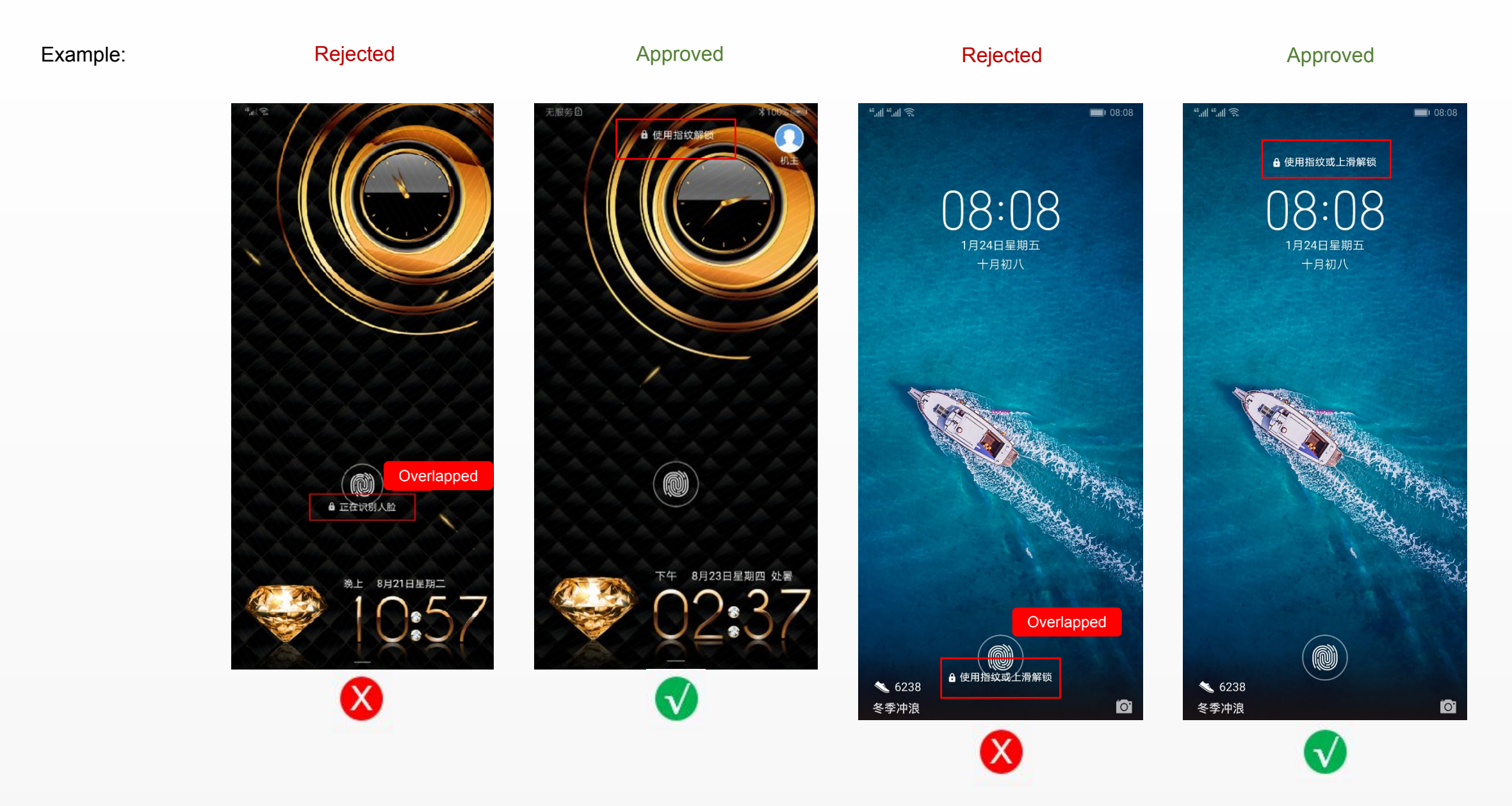

### Combined unlock – In-display fingerprint

### Risk:

If an animation or prompt message on which users do not need to operate is designed to appear in the security area, fingerprint recognition and aesthetic effect can be influenced, such as that the time display may overlap with the fingerprint sensor icon. Therefore, it is not advised that designers put any information in the security area.

If situations shown in the right figures exist, the designer should not add the following code indicating that the theme is compatible with the in-display fingerprint feature: <item baseVersion="6.0"/>

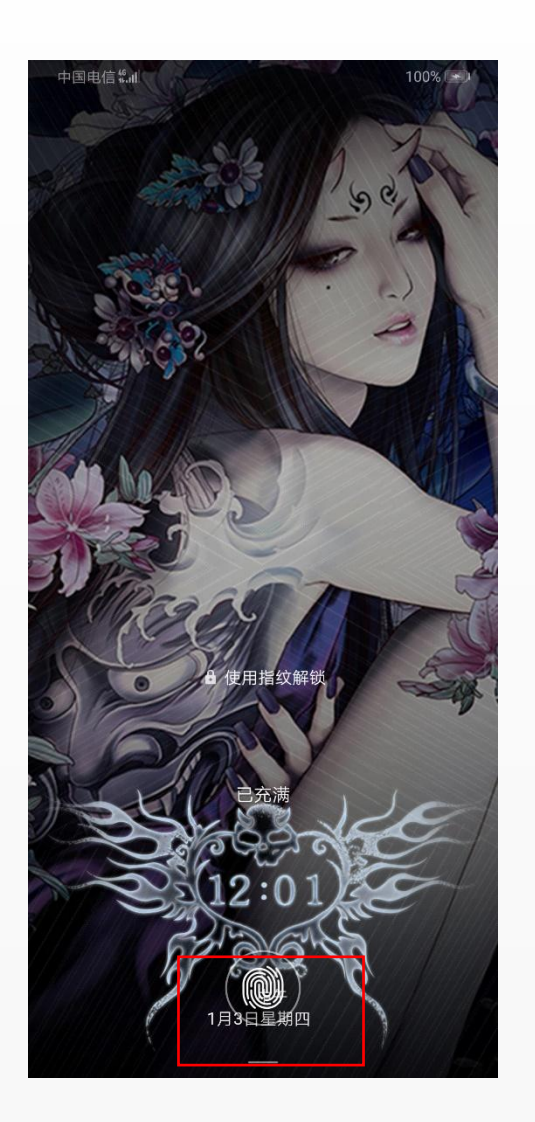

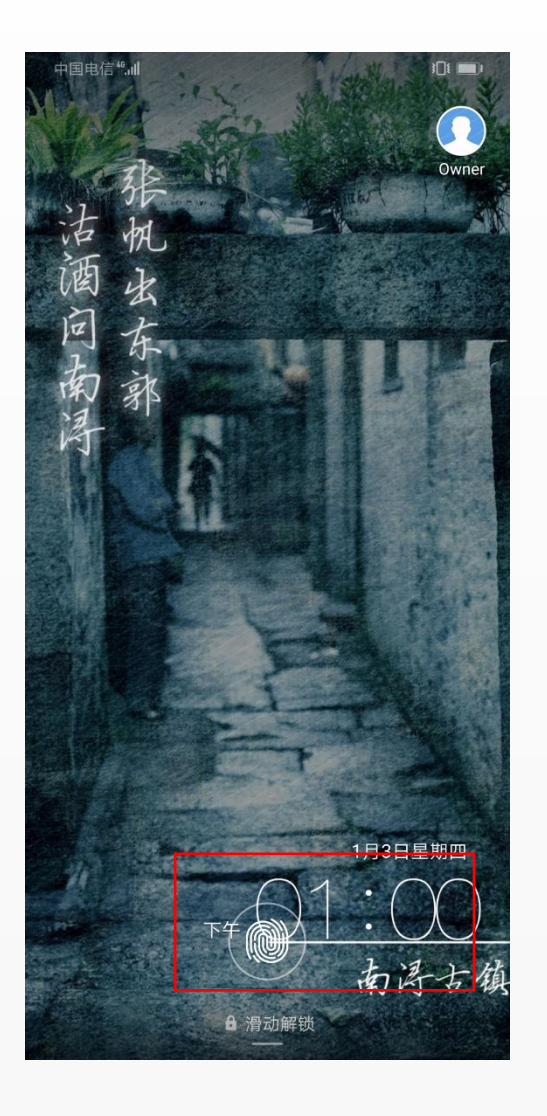

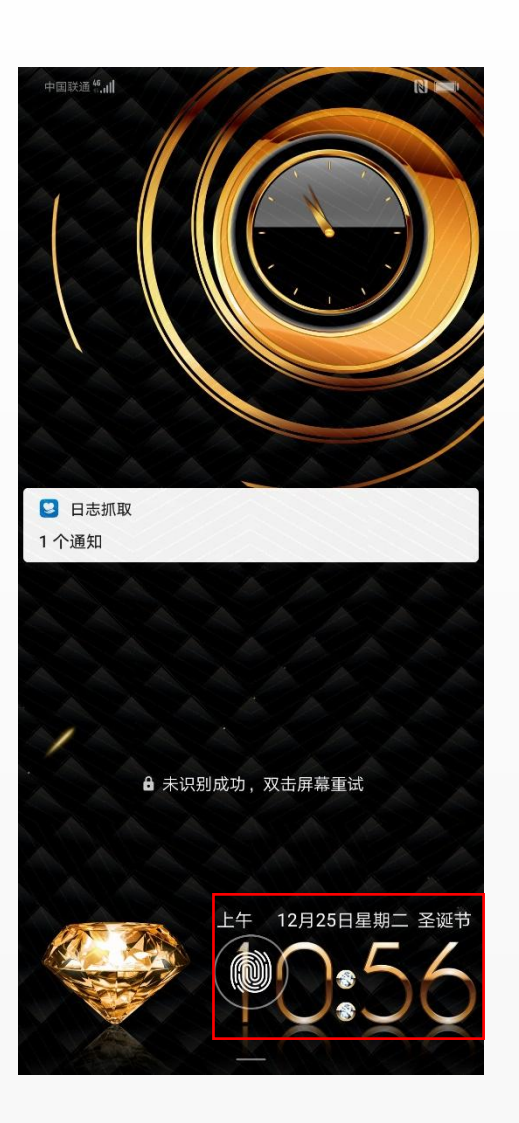

### Combined unlock – Notifications

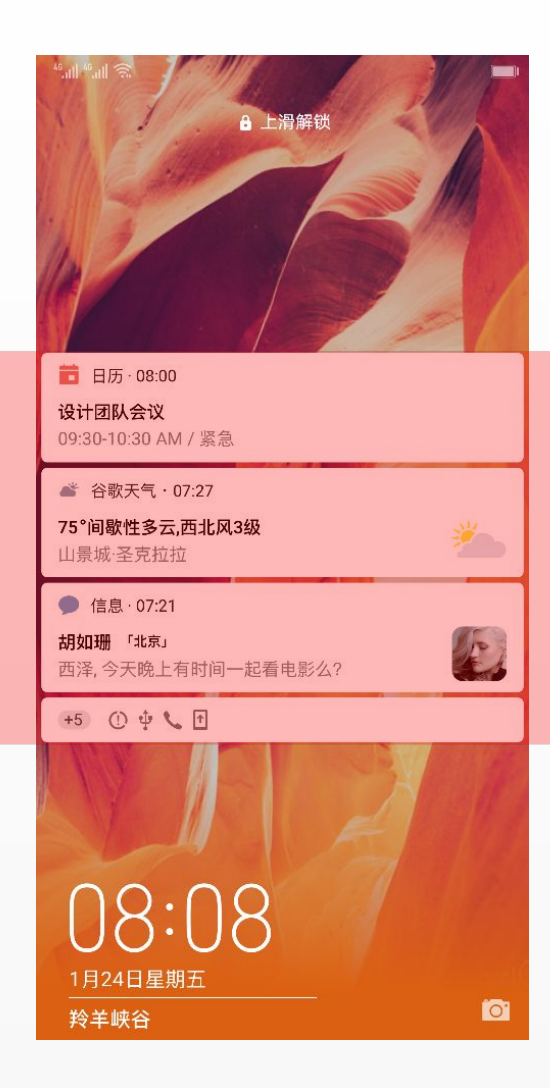

Up to 3.5 notifications are allowed, and the height should be 288 dp when collapsed.

**Note:** Designers should pay attention that the lock screen notifications are allowed on EMUI 9.1 themes in order to improve user experience.

# Common modules

# wallpaper: Wallpapers

Wallpapers include lock screen wallpapers and home screen wallpapers.

## Home screen wallpaper size: 2160 x 2160 px Lock screen wallpaper size: 1080 x 2160 px Home screen wallpaper home\_wallpaper\_0.jpg

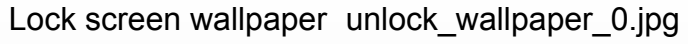

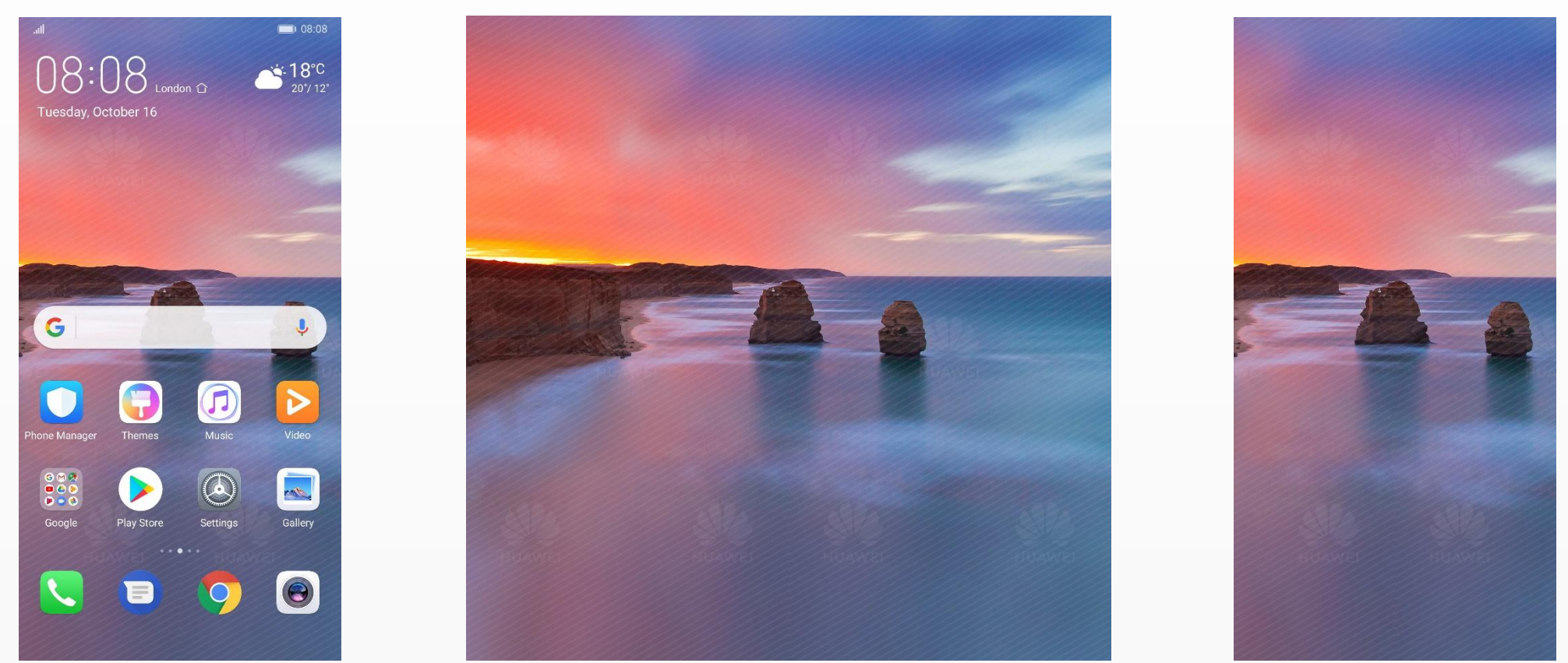

Note: The wallpaper size should not exceed 1 MB.

Multiple wallpapers can be set.

Designers should pay attention that due to the features of EMUI 9.1, the actual effect of the lock screen wallpaper will be magnified by 10%. The lock screen wallpapers must be placed in **wallpaper** to be compatible with phones with 18:9 displays or above.

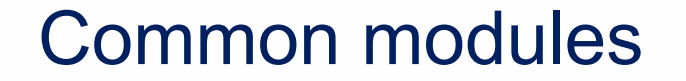

# com.huawei.android.launcher: Home screen components

The **Launcher** package contains three files, as shown in the following figure:

### com.huawei.android.launcher 🕨

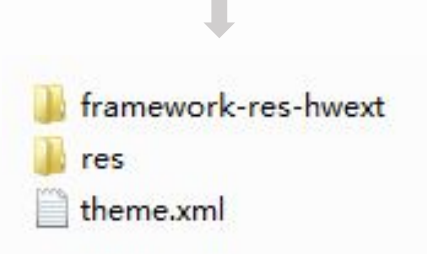

The **framework-res-hwext** folder contains the slices of common components on the **Settings** screen that can be modified by designers.

The **res** folder contains the slices of components on the home screen, as shown in the right figure.

The **theme.xml** contains the code of colors used on the home screen.

#### .... 000 folder\_add\_icon ic\_edit\_delete.9. ic\_allapps\_press folder open sh hw recents lock ic\_allapps.png ic arrow.png ic edit share.9. ic\_mark.9.png adow.9.png ed.png .png .png png png 80% ic\_widget\_bg.pn ic\_widget\_glowli ic\_widget\_previ ic\_sysbar\_docke ic\_widget\_circle. ic\_widget\_glowli ic\_widget\_glowli launcher\_edit\_tr launcher\_edit\_tr d\_huawei.png ne\_risk.png ne\_safe.png ansition\_box\_cu ansition defult ne\_danger.png png ew.png rrent.png current.png launcher\_edit\_tr launcher\_edit\_tr launcher\_edit\_tr launcher\_edit\_tr widget\_resize\_fr launcher\_edit\_tr launcher\_edit\_tr widget\_resize\_h widget\_resize\_h ansition filpove ansition page c ansition\_prespe ansition rotate ansition squeez ansition windmi ame holo.9.png andle\_horizonta andle\_vertical.p

e\_current.png

Il\_current.png

l.png

ng

Note: The Optimizer is the component that themes must be compatible with.

The folder\_open\_shadow.9 is a NinePatchDrawable graphic, which can be used only after NinePatchDrawable compilation.

urrent.png

ctive\_current.pn

g

r\_current.png

#### com.huawei.android.launcher\res\drawable-xxhdpi

current.png

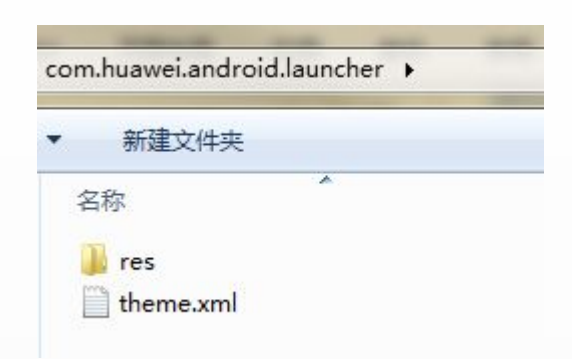

The text inside the red box indicates the color value.

The 6-bit color value indicates the standard color value.

The first two bits of the 8-bit color value indicate transparency, FF indicates 100% transparency, while 00 indicates 0% transparency. The last six bits indicate the standard color value.

**Note:** Due to the feature of EMUI 9.1, the text shadow switch of <!--Home screen icon text color--> must be "true". If shadow is not needed, set the transparency to 100%.

Designers should only modify the color values.

<?xml version="1.0" encoding="utf-8"?> <hwthemes>

> <!-- 桌面图标字体颜色 --> <color name="workspace\_app\_text\_color">#FFFFFFFF<//color> <color name="workspace\_app\_text\_shadowColor">#00000000</color> --<bool name="workspace\_app\_text\_shadow">true</bool>

<!-- 文件夹内字体颜色 --> <color name="folder\_app\_text\_color">#FFFFFFF</color> <color name="folder\_app\_text\_shadowColor">#000000</color> <bool name="folder\_app\_text\_shadow">false</bool>

<!-- 文件夹添加应用字体颜色 --> <color name="folderadd\_text\_color">#000000</color> <color name="folderadd\_text\_shadowColor">#FFFFFFF</color> <bool name="folderadd\_text\_shadow">false</bool>

<!-- 桌面图标投影 --> <color name="icon\_shadow">#0000000</color>

<!-- 导航点的颜色 --> <color name="navigation\_deskspot\_current">#FFFFFF</color> <color name="navigation\_deskspot\_normal">#b5b5b5</color> <color name="navigation\_blackspot\_current">#202020</color> <color name="navigation\_blackspot\_normal">#b5b5b5</color>

<!-- 动态时钟的字体颜色 --> <color name="clock\_dynamic\_icon\_color">#FFFFFFFFFF/</color>

<!-- 一键优化百分比颜色 --> <color name="widget\_text\_color">#000000</color>

<!-- 动态日历 --> <color name="calendar\_dynamic">#FFFFFFFF/</color> <color name="calendar\_dynamic\_shadow">#00FFFFF<//color>

</hwthemes>

Text color

Text shadow color

Text shadow switch, enabled: true, disabled: false

# Common modules

# icons: Icons

## EMUI 9.1 icon list

Icons include system icons and third-party icons. The system icons include dynamic icons and static icons.

Size of all icons: 192 × 192 px Format of all icons: PNG format

## Modification items when updating 8.0 themes to

### 9.1 themes:

#### a. Add icons.

com.huawei.browser(Browser) com.huawei.honorclub.android(Honor Club) com.huawei.android.totemweatherapp(Weather) com.huawei.hwread.al.png(Reader)

#### b.Delete icons:

com.huawei.parentcontrol.parent.png (Parent control) com.huawei.parentcontrol.png (Student mode) com.huawei.scanner.png(Scan)

c.Optional icon: com.huawei.hwmarket.vr.png(VR)

### d.Retain the central element of the official icons.

com.hicloud.android.clone.png (Phone Clone) Com.huawei.android.tips.png (Tips) com.huawei.gameassistant.png (GameCenter) com.huawei.himovie.overseas.png (HUAWEI Video (for areas outside China) com.huawei.himovie.png (HUAWEI Video) com.huawei.smarthome.png (Smart Home) com.vmall.client.png (Vmall)

#### 66 common icons

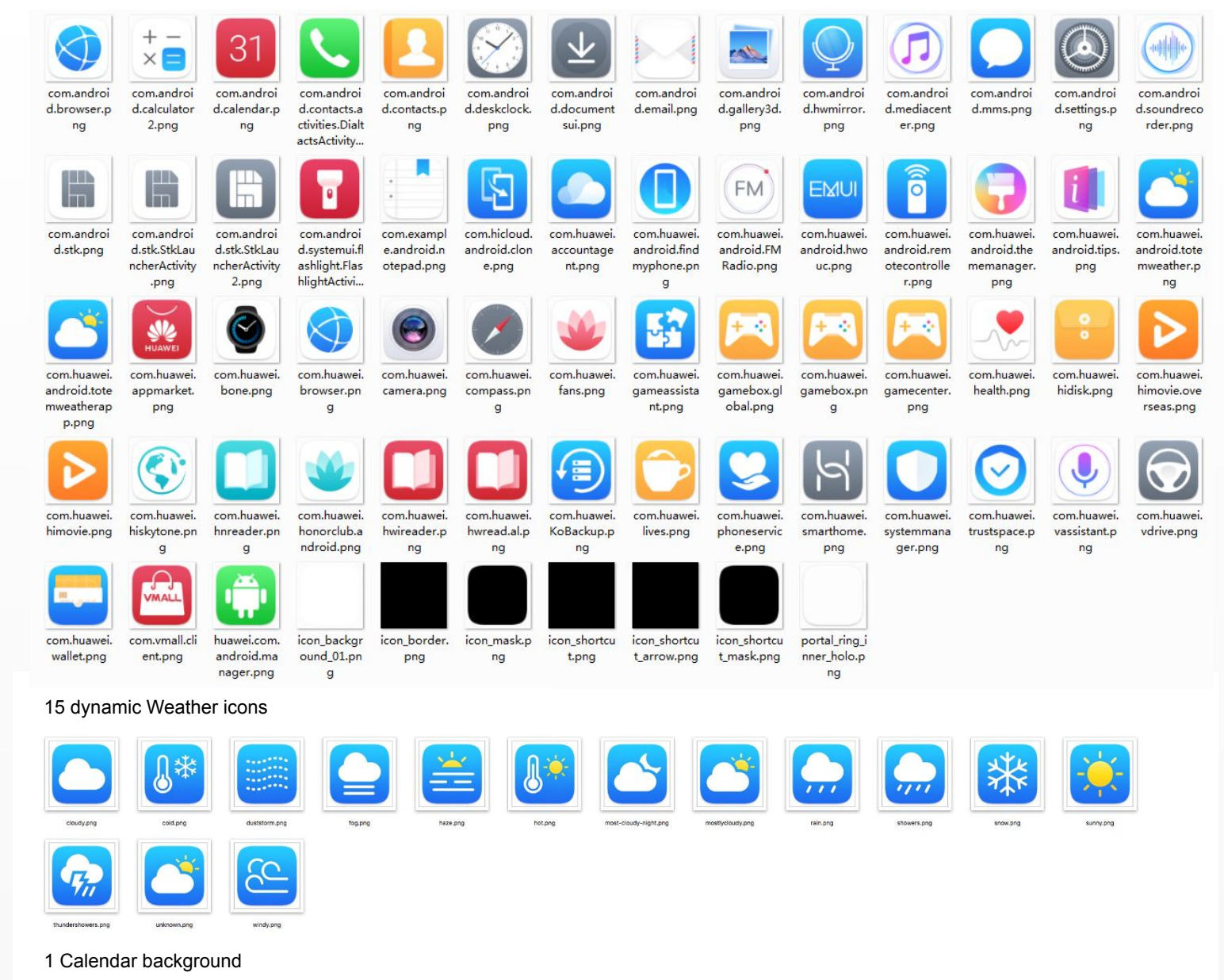

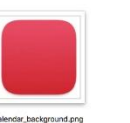

### Dynamic icons

The dynamic\_icons contains three folders.

### dynamic\_icons >

com.android.calendar com.android.deskclock com.huawei.android.totemweather

#### Note:

a. The three dynamic icons are optional.

b. The dynamic Calendar only provides the background. The specific time is automatically written by the system. Designers can change the color of the displayed time in the **theme.xml** file in the **launcher**.

c. If no compatible dynamic icon is available, delete the folder to which the dynamic icon belongs. If all three dynamic icons are unavailable, delete the folder **dynamic\_icons**.

d. The static icons of **Calendar** and **Clock** cannot contain misleading digits. Different apps cannot use the same icon.

calendar\_backg

round.png

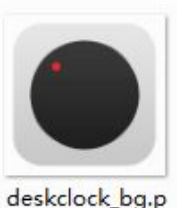

ng

Dynamic Clock

**Dynamic Calender** 

icons\dynamic\_com.android.deskclock

icons\dynamic\_icons\com.android.calendar

#### \*\*\*\*\*\*\* \*\*\*\*\*\*\* cold.png cloudy.png duststorm.png fog.png haze.png hot.png most-cloudy-ni mostlycloudy.p rain.png showers.png ght.png thundershowers snow.png sunny.png unknown.png windy.png .png

### Dynamic Weather

icons\dynamic\_icons\com.huawei.android.t otemweather

### Static icons (mandatory)

### Mandatory static icons (system icons)

66 common icons

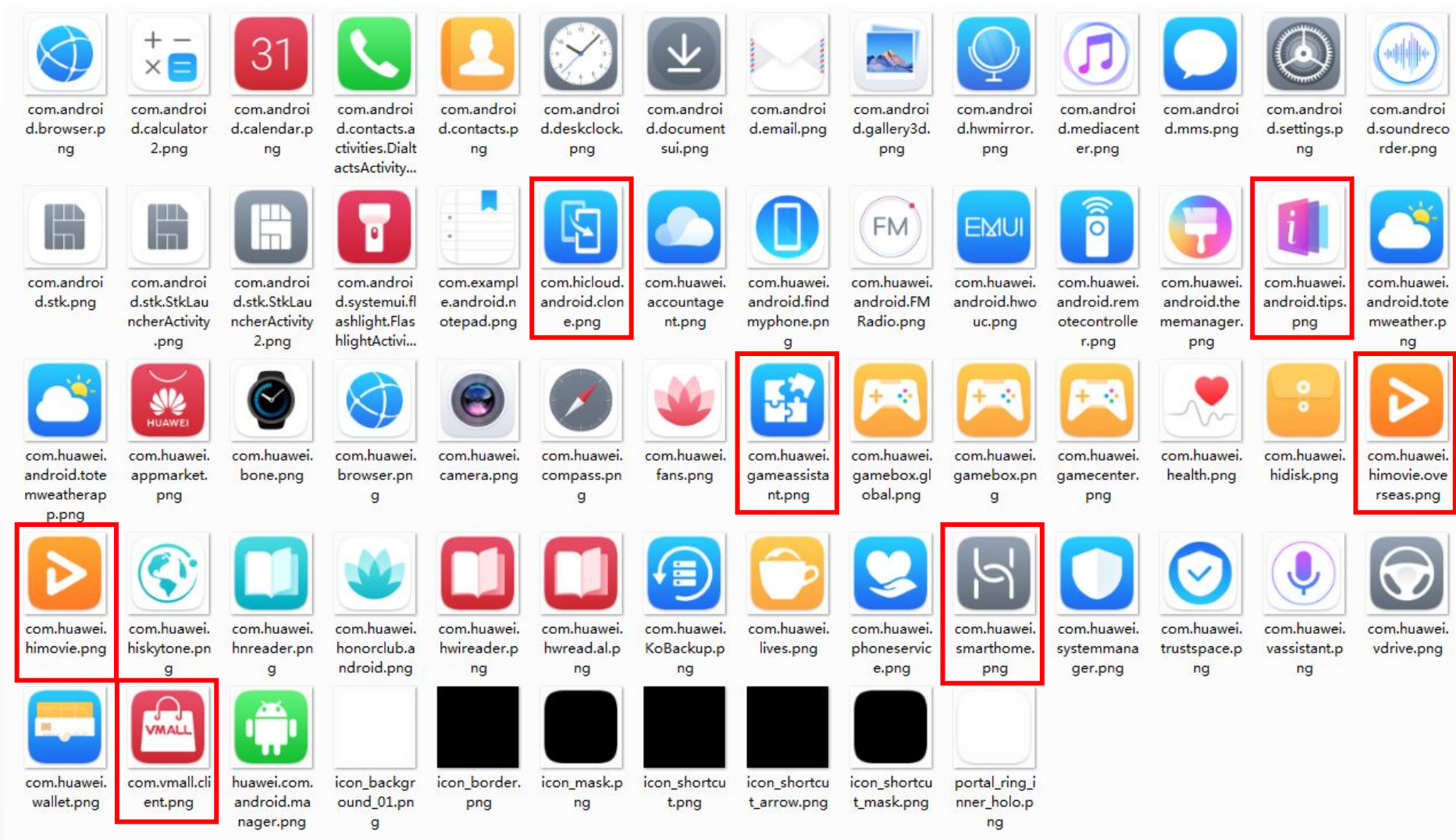

Note: The static icons of Calendar and Clock cannot contain misleading digits.

Different apps cannot use the same icon.

The system icons must be redrawn. For icons in the red boxes, designer must retain the central element of the official icons. The Chinese names are in the PSD file.

## Third-party icons

We hope that the themes can be adapted to third-party icons as many as possible. For the icons that are still incompatible, Huawei Themes provides a set of solutions: Designers can combine the background, border, and mask to produce a set of bottom plate that can unify the unadapted third-party icon style with the theme style.

A set of third-party icon bottom plate consists of icon background 01.png, icon border.png, and icon mask.png. The three resources are all mandatory.

1. Icon background 01.png – Icon background. Designers can make multiple backgrounds (such as in different patterns or colors). The system randomly selects a background and places it under the third-party app icons. When designing the background, designers should take the dimensions of other icons into consideration to ensure that all the icon sizes are visually consistent.

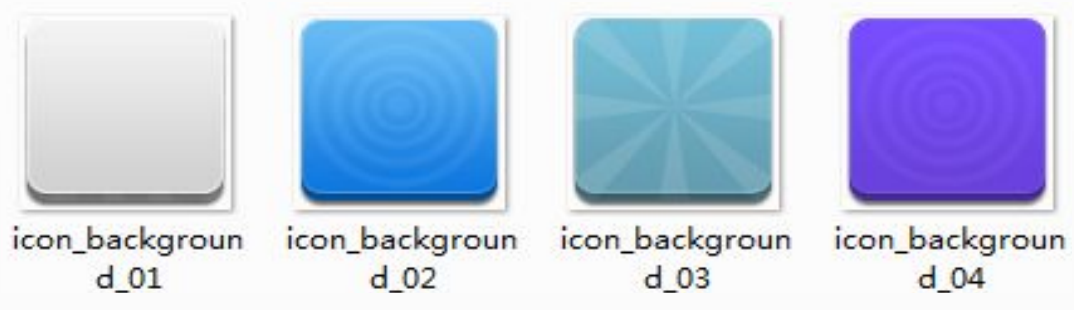

2. icon border.png – Icon border. The border should be placed on the top layer of a third-party icon and can be flexibly applied to produce multiple effects. For example, the icons on the right show the effect of antique finish or shadow transition. If such overlay effect is not required, set this border transparent.

3. icon mask.png – Icon mask. The mask must be in black. Only the icon content within the black area will be displayed.

#### Note:

icon shortcut.png, icon shortcut arrow.png, and icon shortcut mask.png are equivalent to the above.

For the Chinese names of all icons, see the PSD files provided.

Only the icons with the correct package names in the theme package can be correctly identified by the system.

For details about some third-party icons provided in the template, see Third-party Icons and Package Names.

#### Slice resource:

The dimensions should be the same as the launcher icon dimensions.

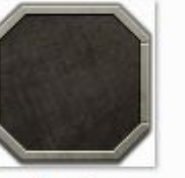

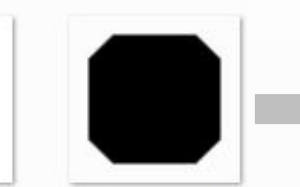

icon mask

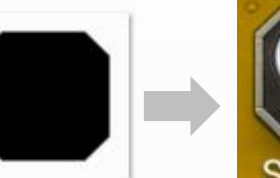

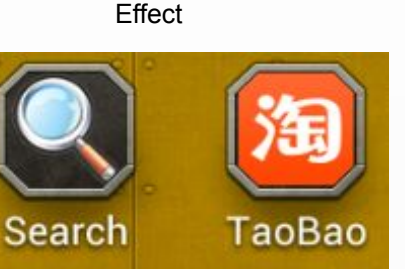

icon\_backgroun icon border

d 01

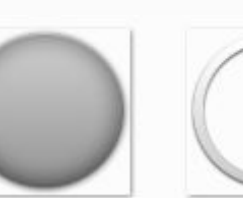

icon\_backgroun

d 01

icon\_border

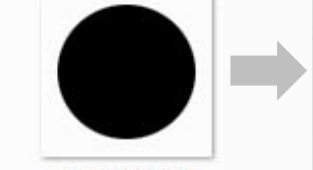

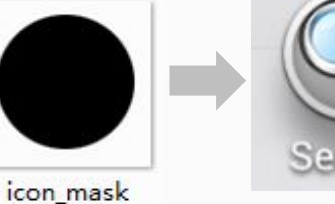

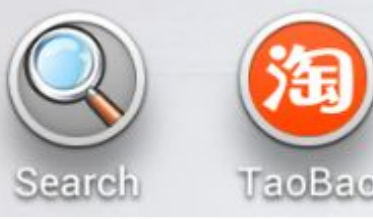

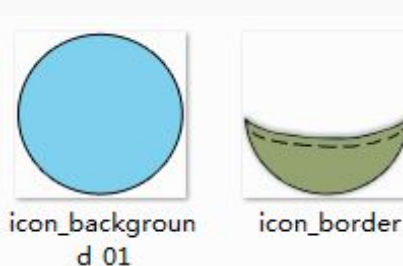

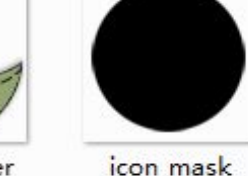

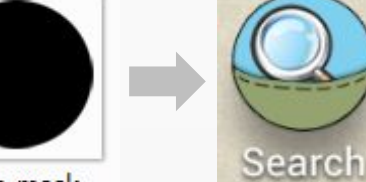

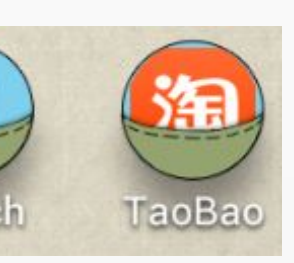

## Third-party icons

The icons, as the second important module besides the lock screen, is important to the quality of a theme. We hope that the themes can be adapted to third-party icons as many as possible, and will take the number and quality of system icons and adapted third-party icons as important factors while evaluating the themes and deciding whether to recommend the theme in Huawei Themes or not.

To view the third-party icon package names, go to https://www.wandoujia.com/

### For example, the package name of Files is com.fihtdc.filemanager.

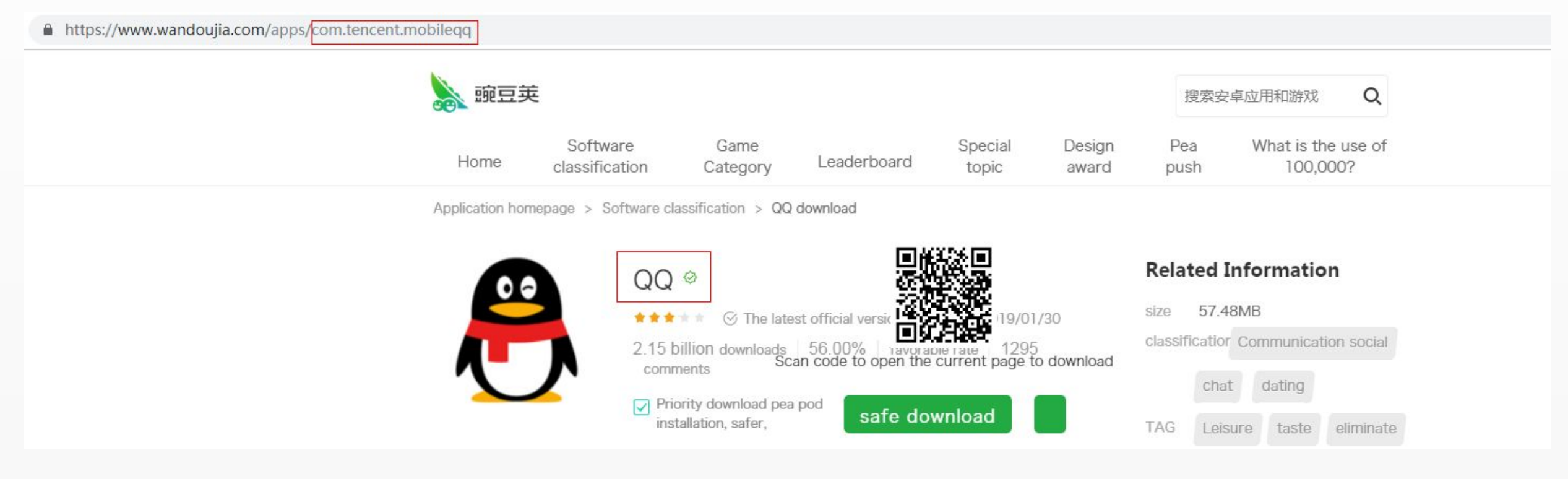

# Compressing and decompressing (taking the small theme as an example)

The finished theme package cannot be used directly. It must be compressed before being read by the mobile phone.

Step 1: Compress internal modules. Taking com.huawei.android.launcher as an example.

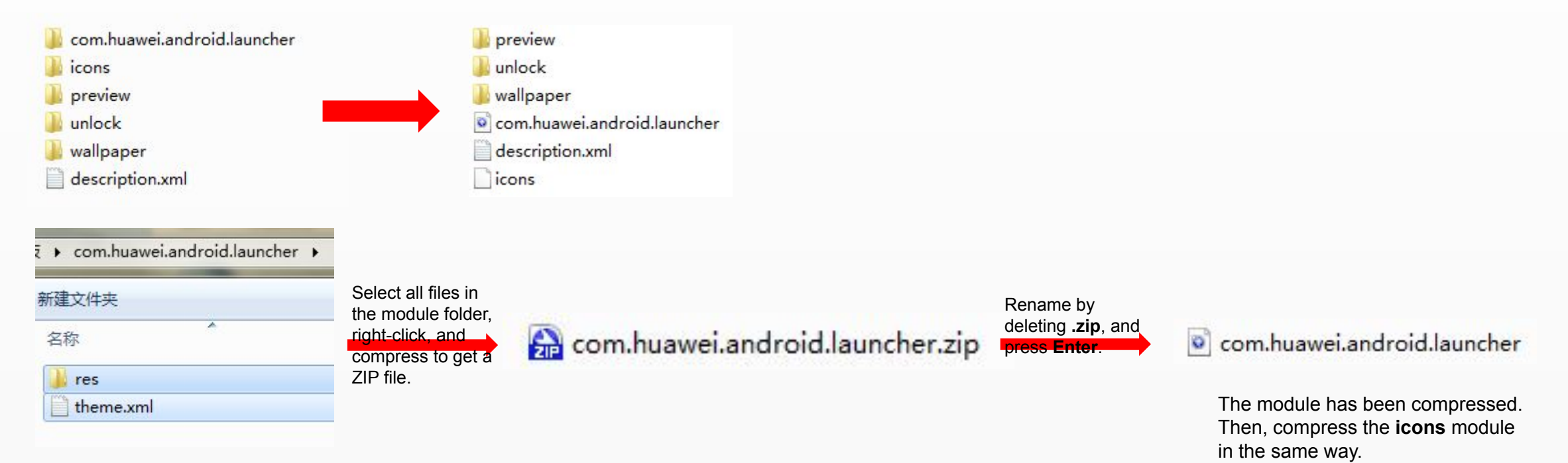

Note: For 9.0 large themes, except the **preview**, **unlock**, **wallpaper**, and **description.xml** files, other modules need to be compressed separately. If you modify the file name extension, the system may display a message indicating that the file will be unavailable. Ignore the message. Step 2: Compress the files to get a complete and available theme package.

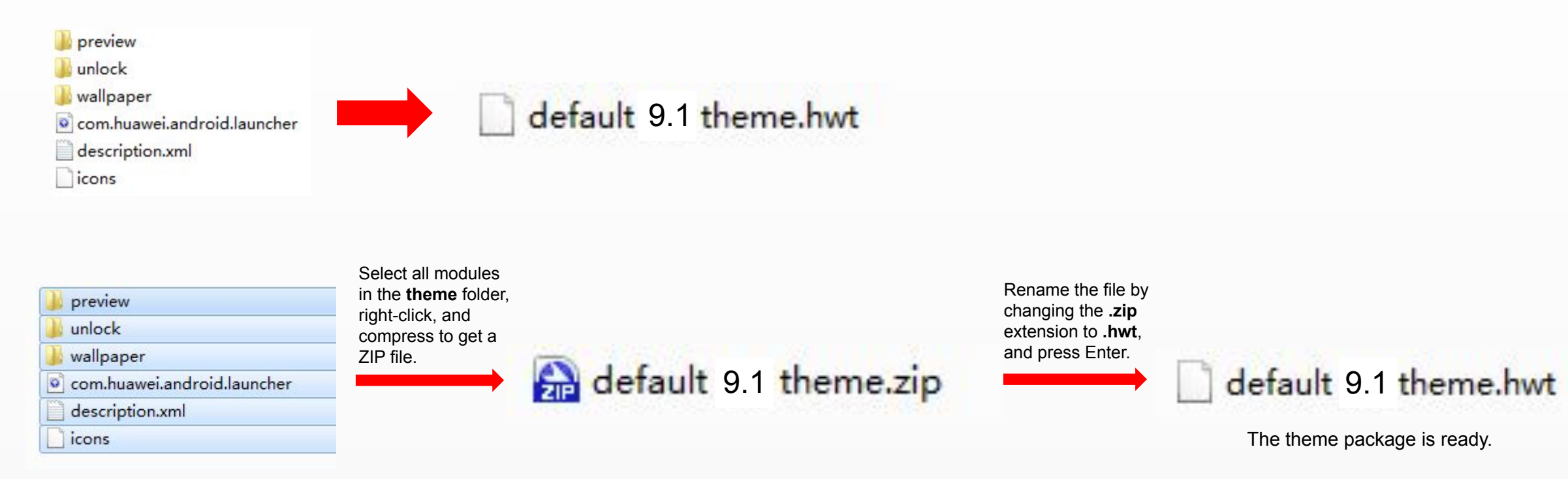

#### Note:

The file name of the theme package cannot contain any Chinese characters. Otherwise, the parsing on the mobile phone will be abnormal. Generally, the package is named after the English Theme name.

To decompress the theme package, perform the steps in the reversed way.

## Review and release processes

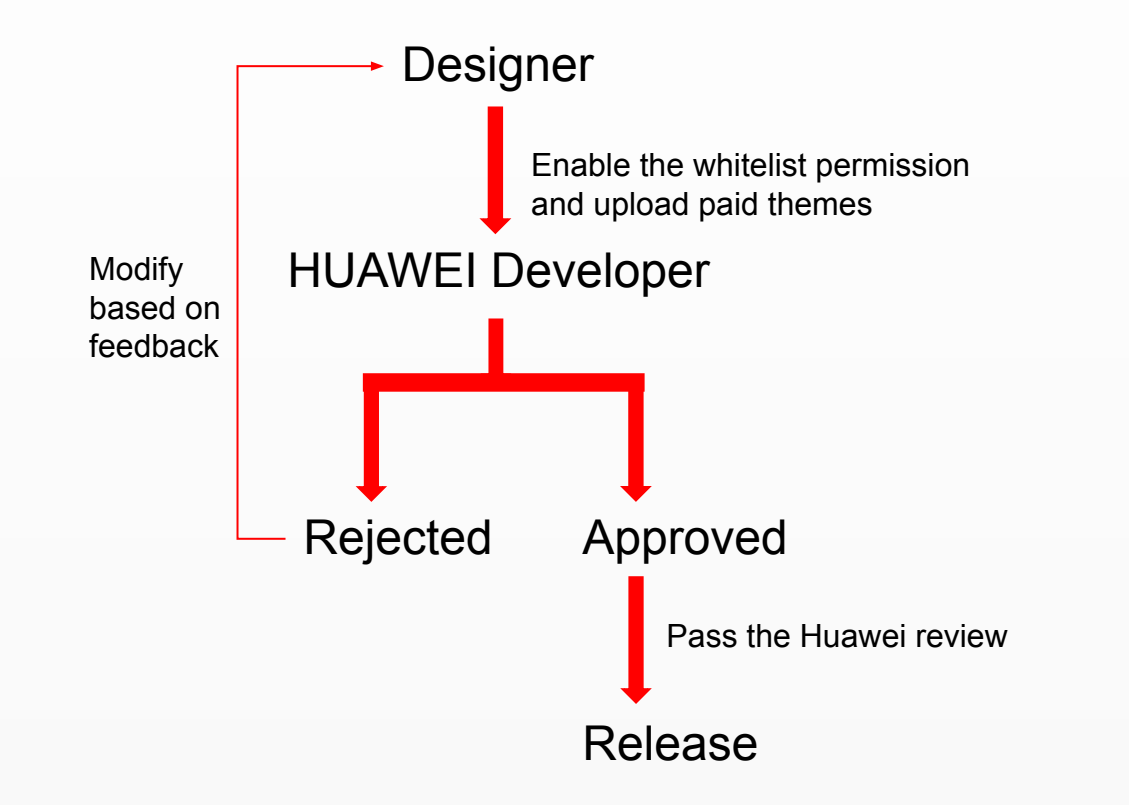

Note: 1. To apply for whitelist permission, please send the work to hwthemes@huawei.com.

2. Upload address: https://developer.huawei.com/consumer/en/

# Precautions

- In addition to the description file, the modules in the theme package cannot contain any Chinese characters.
- Change the encoding format of all XML files to UTF-8, as shown in the following figure.

| 文件名(N):                | theme.xml   |                |       | -  |
|------------------------|-------------|----------------|-------|----|
| <mark>保存类型(T)</mark> : | 文本文档(*.txt) |                |       | +  |
| 这件夹                    |             | 编码(E): UTF-8 🗸 | 保存(S) | 取消 |

- The file must be compiled before being read correctly.
- To help new designers quickly adapt their themes to the system, the NinePatchDrawable graphics of 9.1 online large and small theme templates have been compiled.
- Design themes by referring to 9.1 Online Theme Template, EMUI 9.1 Small Theme Preview Template PSD, and 9.1 Theme Template Tutorial.
- You can use a computer to import the finished theme package to a Huawei phone or HONOR phone to view and test the theme (import 9.1 themes to a phone running EMUI 9.1). The import path is Internal storage/Huawei/Themes. Then, you can find the theme in Themes > Me > My themes.
- If you have any questions, you can join the Huawei EMUI 9.0 designer QQ group (group number: 869547778).

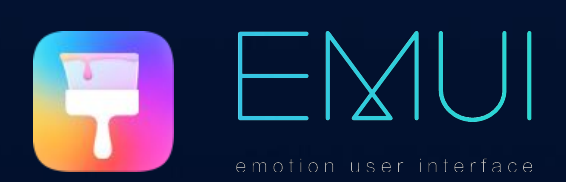

# - THANK YOU